# もくじ

|                          | 1               |
|--------------------------|-----------------|
| うめに                      | 3               |
| リモコン                     | 6               |
| ● リモコンについて               | 6               |
| ❷ 電池の取り付け∕取りはずし          | 6               |
| 3 リモコンの各部名称              | 9               |
| 起動と設定                    | 11              |
| ❶ 起動方法                   | 11              |
| 2 Media Centerの設定        | 11              |
| 3 Media Centerの画面について    | 17              |
| 4 ヘルプの起動方法               | 19              |
| マイ テレビ                   | 20              |
| ● テレビ番組を見る/終了する          | 20              |
| 2 テレビ番組を録画する             | 27              |
| 3 テレビ番組を検索する             | 32              |
| ❹ 録画したテレビ番組を再生する         | 34              |
| <b>⑤</b> 設定              | 36              |
| マイ ミュージック                | 39              |
| ● 音楽 CD を聴く              | 39              |
| 2 音楽ファイルを再生する            | 39              |
| ❸ 音楽ファイルをメディア ライブラリに追加する | 40              |
| ④ 再生リストを再生する             | 40              |
| ∮検索する                    | 41              |
| インターネットからダウンロードする        | 41              |
| DVD の作成                  | 42              |
| PrimeTimeを起動する           | 42              |
| 2 DVD に書き込む              | 43              |
| マイ ピクチャ                  | 45              |
| ● 画像を表示する                | 45              |
| 2 画像を並び替える               | 46              |
|                          | じ<br>めに<br>リモコン |

| マイ ビデオ          | .47                      |
|-----------------|--------------------------|
| ● ビデオを観る        | .47                      |
| 2 ビデオファイルを並び替える | .48                      |
| -<br>DVDの再生     | .49                      |
| 設定              | .51                      |
| 録               | .53                      |
| ● 文字を入力するには     | .53                      |
| 2 文字入力一覧表       | .55                      |
|                 | <ul> <li>マイビデオ</li></ul> |

# はじめに

本製品を安全に正しく使うために重要な事項が、同梱の冊子『安心してお使いいた だくために』に記載されています。必ずお読みになり、正しくお使いください。 お読みになった後は、いつでも見られるようにお手元に大切に保管してください。 <sup>xf47EU9-</sup> 本書では「Media Center」の使用方法について説明しています。 「Media Center」を使用する際には、あらかじめ『応用ガイド』をお読みのうえ、 必要な準備を行い正しくお使いください。

本書は、次の決まりに従って書かれています。

### 記号の意味

| ⚠警告        | "取扱いを誤った場合、使用者が死亡または重傷(*1)を負うことが<br>想定されること"を示します。                      |
|------------|-------------------------------------------------------------------------|
| ⚠注意        | "取扱いを誤った場合、使用者が傷害(*2)を負うことが想定される<br>か、または物的損害(*3)の発生が想定されること"を示します。     |
| お願い        | データの消失や、故障、性能低下を起こさないために守ってほしい内<br>容、仕様や機能に関して知っておいてほしい内容を示します。         |
| ×ŧ         | 知っていると便利な内容を示します。                                                       |
| 役立つ<br>操作集 | 知っていると役に立つ操作を示します。                                                      |
| 参照         | このマニュアルや他のマニュアルへの参照先を示します。<br>このマニュアルへの参照の場合…「<br>」<br>他のマニュアルへの参照の場合…『 |

\* 1 重傷とは、失明やけが、やけど(高温・低温)、感電、骨折、中毒などで、後遺症が残るものお よび治療に入院・長期の通院を要するものをさします。

\*2 傷害とは、治療に入院や長期の通院を要さないけが・やけど・感電などをさします。

\*3 物的損害とは、家屋・家財および家畜・ペット等にかかわる拡大損害をさします。

## 用語について

本書では、次のように定義します。

**システム**特に説明がない場合は、使用しているオペレーティングシステム(OS) を示します。本製品のシステムは Microsoft® Windows® XP Media Center Edition 2004 operating system 日本語版です。

#### Media Center

Windows<sup>®</sup> XP Media Center Edition を示します。

**アプリケーションまたはアプリケーションソフト** アプリケーションソフトウェアを示します。

### 記載について

- ・インターネット接続については、内蔵モデムを使用した接続を前提に説明してい ます。
- ・アプリケーションについては、本製品にプレインストールまたは同梱の CD / DVD からインストールしたバージョンを使用することを前提に説明しています。
- ・本書に記載している画面やイラストは一部省略したり、実際の表示とは異なる場合があります。

#### Trademarks 🔳

- Microsoft、Windows、Windows Media、Office ロゴ、Outlook は、米国
   Microsoft Corporationの米国およびその他の国における登録商標です。
- ・InterVideo、WinDVD Creator は InterVideo, Inc. の登録商標または商標です。
- ・Sonic PrimeTimeは、Sonic Solutions 社の登録商標です。

取扱説明書に掲載の商品の名称は、それぞれ各社が商標および登録商標として使用している場合があります。

## 著作権について 📰

音楽、映像、コンピュータ・プログラム、データベースなどは著作権法により、その著作者及び著作権者の権利が保護されています。こうした著作物を複製することは、個人的にまたは家庭内で使用する目的でのみ行うことができます。上記の目的を超えて、権利者の了解なくこれを複製(データ形式の変換を含む)、改変、複製物の譲渡、ネットワーク上での配信などを行うと、「著作権侵害」「著作者人格権侵害」として損害賠償の請求や刑事処罰を受けることがあります。本製品を使用して複製などをする場合には、著作権法を遵守のうえ、適切な使用を心がけてください。

#### お願い

- ・本製品の内蔵ハードディスクにインストールされているシステム(OS)、アプリ ケーション以外をインストールした場合の動作保証はできません。
- ・内蔵ハードディスクにインストールされているシステム(OS)、アプリケーションは、本製品でのみ利用できます。
- ・購入時に定められた条件以外で、製品およびソフトウェアの複製もしくはコピー をすることは禁じられています。取り扱いには注意してください。
- ・ご使用の際は必ず本書をはじめとする取扱説明書と『エンドユーザ使用許諾契約 書』および『ソフトウェアに関する注意事項』をお読みください。

本製品のお客様登録(ユーザ登録)をあらかじめ行っていただくようお願いしており ます。本体同梱の『お客様登録カード』またはインターネット経由で登録できます。

 詳細について『まずはこれから ユーザ登録をする』 『保証書』は記入内容を確認のうえ、大切に保管してください。

# 1 リモコン

Media Centerは、専用のリモコンを使って操作することができます。 ほとんどのメニューはパソコンのタッチパッドやマウス、キーボードを使っても操 作できますが、本書では主にリモコンを使った操作方法を説明します。

# 1) リモコンについて

## 【使用範囲】

パソコン本体に接続したリモコン受光ユニットに向けて、リモコンの操作ボタンを 押します。使用範囲は、次の距離と角度を目安にしてください。

| 距離 | 赤外線受光窓正面より約5m以内      |
|----|----------------------|
| 角度 | 赤外線受光窓正面より左右約 30 度以内 |

## 【使用時の注意】

使用範囲内でも、次のような場合はリモコンが誤動作したり操作できない場合があ ります。

- リモコン受光ユニットとリモコンの間に障害物があるとき
- 赤外線受光窓に直射日光や蛍光灯の強い光があたっているとき
- 赤外線受光窓、またはリモコンの発光部が汚れているとき
- 同じパソコンとリモコンが複数台あるとき
- 電池が消耗してきたとき

# 2) 電池の取り付け/取りはずし

リモコンを使用するには、同梱の乾電池をセットする必要があります。

## <u>永</u>警告

リモコンに使用している乾電池は、幼児の手の届くところに置かないでください。
 誤って飲み込むと窒息のおそれがあります。万一、飲み込んだ場合は、ただちに
 医師に相談してください。

## ⚠注意

- リモコンに使用している乾電池の取り扱いについては、次のことを必ずお守りく ださい。
  - ・指定以外の乾電池は使用しない
  - ・極性表示 [(+) と (-)] を間違えて挿入しない
  - ・充電・加熱・分解・ショートしたり、火の中に入れない
  - ・乾電池に表示されている [使用推奨期限] を過ぎたり、使い切った乾電池はリ モコンに使用しない
  - ・種類の違う乾電池、新しい乾電池と使用した乾電池を混ぜて使用しない
  - ・金属製のネックレスやヘアピンなどと一緒に携帯、保管しない
  - ・使用済みの乾電池は、電極 [(+) と(-)] にセロハンテープなどの絶縁テー プを貼って保管、廃棄すること

これらを守らないと、発熱・液もれ・破裂などにより、やけど、けがの原因とな ります。もし、液が皮膚や衣類についたときは、すぐにきれいな水で洗い流して ください。液が目に入ったときは、すぐにきれいな水で洗い医師の治療をうけて ください。器具に付着した場合は、液に直接触れないで拭き取ってください。

## 【使用できる乾電池】

同梱されている乾電池が消耗した場合は、市販の電池と交換してください。 使用できる電池は、単3形マンガン電池または単3形アルカリ電池(2本)です。 その他の電池は使用できません。

## 1 取り付け

1 リモコン裏側の電池カバーを取りはずす

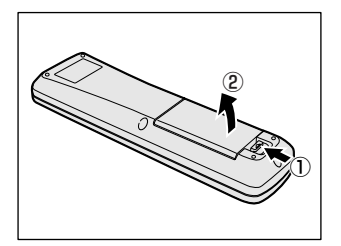

ラッチ部分を押しながら①、カバーを引き 上げます②。 2 電池2本をセットする

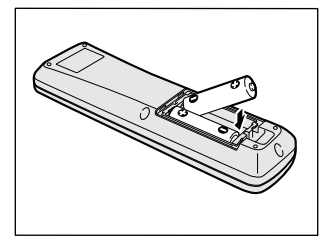

+ (プラス)と- (マイナス)を図のよう に合わせて、電池をセットしてください。

3 電池カバーを取り付ける

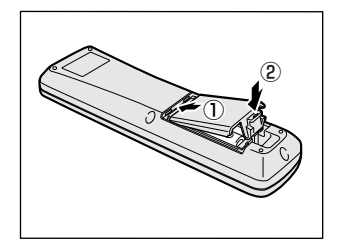

フックの位置を合わせ①、「カチッ」という音がするまで押してください②

## 2 取りはずし

リモコンに使用している電池が消耗すると、リモコン操作ができなかったり、到達 距離が短くなります。その場合は、使用できる乾電池をお確かめのうえ購入いただ き、次のように電池を取りはずしてから、新しい電池を取り付けてください。

●照 使用できる乾電池について「本項・使用できる乾電池」

1 リモコン裏側の電池カバーを取りはずす

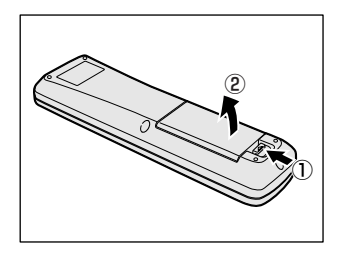

ラッチ部分を押しながら①、カバーを引き 上げます②。

2 電池2本を取り出す

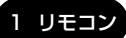

## (3)リモコンの各部名称

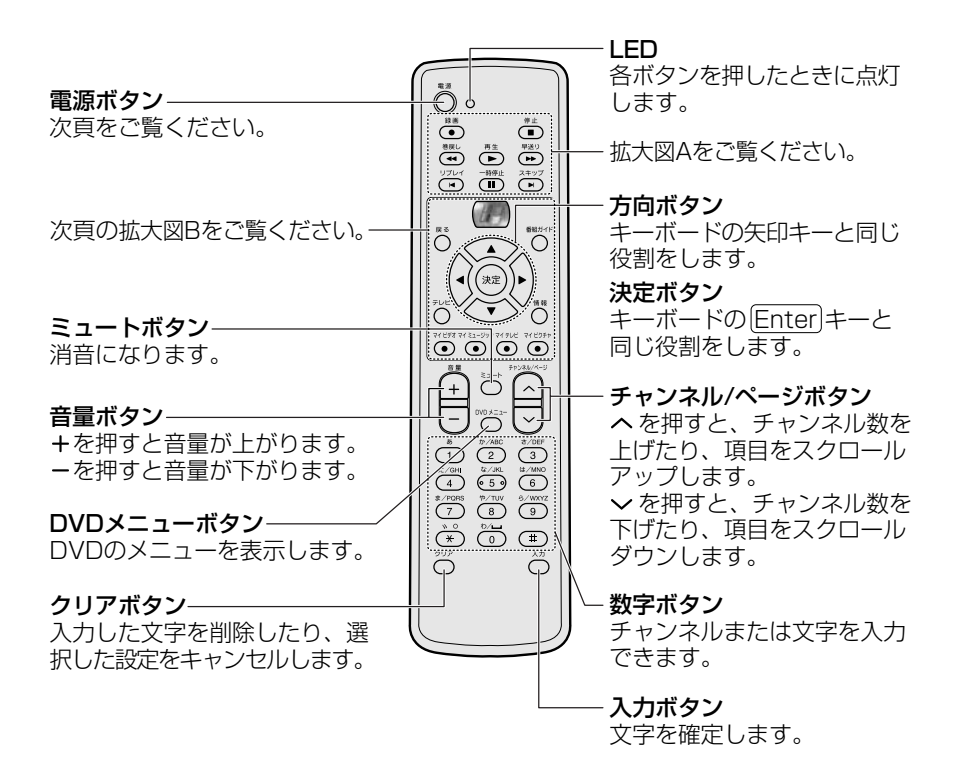

## 【 拡大図 A -再生コントロールボタン】

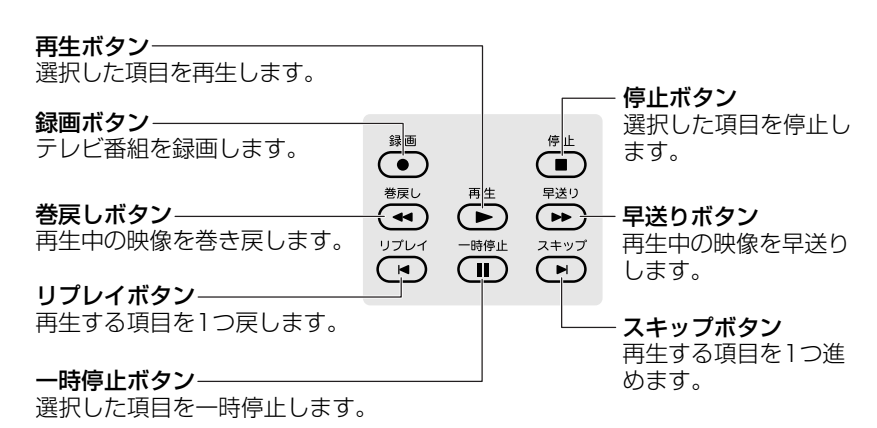

【 拡大図 B 】

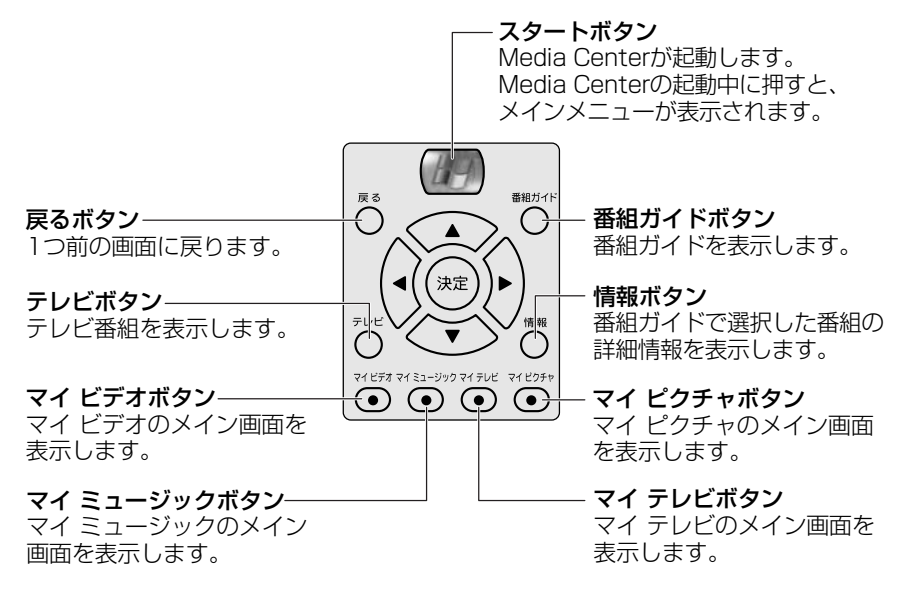

## 【電源ボタンの機能について】

電源ボタンを押したときのパソコン本体の状態によって機能が異なります。

パソコン本体が電源ONのとき :スタンバイを実行します。

パソコン本体がスタンバイのとき : スタンバイから復帰します。

## リモコンの取り扱いと手入れ

リモコンを取り扱うときには、次のことを守ってください。

- 落としたり、衝撃を与えないでください。
- 高温になる場所や湿度の高い場所には置かないでください。
- 水をかけたり、湿気の多いものの上に置かないでください。
- 分解しないでください。

# 2 起動と設定

Media Center の起動方法と、設定方法について説明します。

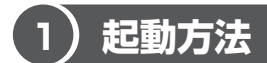

ここでは、リモコンを使用して起動する方法と、タッチパッドやマウスを使用して 起動する方法を説明します。

#### お願い ====

Media Center を起動すると、CPU の使用率が上がるため、Media Center 以外のソフトウェアを起動している場合は、終了させておくことをおすすめし ます。

----

## 【方法1-リモコンを使用して起動する】

あらかじめ、リモコン受光ユニットをパソコン本体に接続しておいてください。

接続方法『応用ガイド Media Center を使うための準備 2 リモコンを準備する』

1 スタートボタンを押す

Media Center が起動します。

## 【方法2-タッチパッドやマウスを使用して起動する】

1 [スタート] → [Media Center] をクリックする Media Center が起動します。

## 〔2) Media Center の設定

初めて Media Center を起動したときは、セットアップ画面が表示されます。

## 1 セットアップを行う前に

セットアップを行う際は、あらかじめ次のことを行ってください。

- ・リモコンに電池を取り付ける
- ・パソコン本体にリモコン受光ユニットを接続する

接続方法『応用ガイド Media Center を使うための準備
 2 リモコンを準備する】

・コンピュータの管理者アカウントでログオンする

・インターネットに接続する

インターネットの接続について 『基本をマスター 2章 1 インターネットに接続する』

- Media Center を使用される場所の郵便番号を確認する
- ・視聴するテレビ放送に、ケーブルテレビまたは衛星放送を設定する場合は、ご利 用のケーブルテレビまたは衛生放送サービス会社の名前を確認する
- ・視聴するテレビ放送に、ケーブルテレビまたは衛星放送を設定する場合で、ご利用のケーブルテレビまたは衛星放送サービス会社がセットトップボックス(ホームターミナル、アダプタなど。本書ではセットトップボックスと呼びます。)の使用を指定している場合は、セットトップボックスを接続し、セットトップボックスのリモコンを準備する

また同梱の赤外線制御ケーブルを準備する

● セットトップボックスの接続について 「本項 1- テレビ信号を受信するには」

ケーブルテレビまたは衛星放送をご利用になる場合は、ケーブルテレビまたは衛星 放送サービス会社との受信契約が必要です。詳しくは、各ケーブルテレビまたは衛 星放送サービス会社にお問い合わせください。

## テレビ信号を受信するには

テレビ番組を見るには、テレビ信号を受信します。

テレビ信号を受信するには、TV チューナ、アンテナケーブル等をパソコン本体に接続する必要があります。

TV チューナ、アンテナケーブル等の接続

『応用ガイド Media Center を使うための準備 ● テレビ番組を見る』 次の内容をよくお読みのうえ、正しく接続してください。

#### 【アンテナケーブル等を接続する】

ケーブルテレビや衛星放送を受信する場合、または屋外アンテナを使用している場合、テレビ信号は、屋外から家の中に入り、壁面端子を介して部屋に送られます。 この端子に、アンテナケーブルを接続します。アンテナケーブルのもう一方の端子 は、次のいずれかの方法でパソコンに接続してください。  ご利用のケーブルテレビや衛星放送サービス会社がセットトップボックスを使用 する場合

アンテナケーブルをセットトップボックスに接続し、セットトップボックスに接続されている別のケーブルをパソコンに取り付けた TV チューナのアンテナ変換プ ラグに接続します。赤外線制御ケーブルをリモコン受光ユニットに接続し、もう 一方の端子をセットトップボックスのリモコン受光部にしっかりと貼り付けます。 セットトップボックスにリモコンが付属しておらず、リモコン受光部がない場合 は、貼り付ける必要はありません。

なお、セットトップボックスによって接続方法が異なる場合があります。セット トップボックスについての詳細は、ご利用のケーブルテレビまたは衛星放送サー ビス会社に確認してください。

 ご利用のケーブルテレビや衛星放送サービス会社がセットトップボックスを必要 としていない場合、または屋外アンテナを使用している場合 アンテナケーブルをパソコンに取り付けた TV チューナのアンテナ変換プラグに接続します。

屋内アンテナを利用している場合は、アンテナの説明書を参照して、アンテナをパ ソコンに接続する方法を確認してください。

メモ

セットアップの詳細については、Media Centerのヘルプを確認してください。

### 2 セットアップ方法

 セットアップ画面で[次へ]が選択されているのを確認し、決定ボ タンを押す

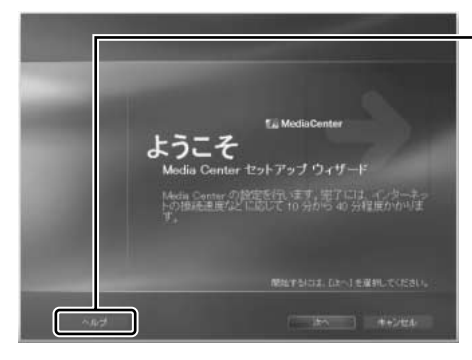

·Media Centerのヘルプを表 示するには、 [ヘルプ] を選 択し、決定ボタンを押します。 2 セットアップで行う内容を確認し、[次へ]が選択されているのを確認して決定ボタンを押す

以降は、画面の指示に従って操作してください。

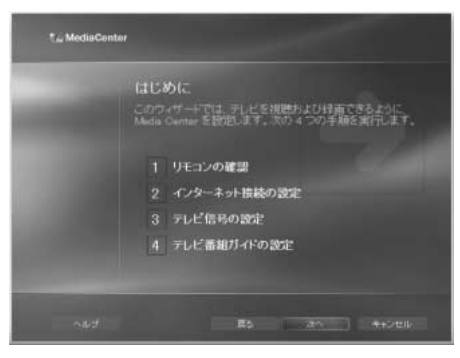

項目を選択するには、方向ボ タンを押します。 選択した項目を実行するには、 決定ボタンを押します。

## 3 リモコンの動作を確認する

画面の指示に従って、リモコンの動作を確認してください。

| t, MediaCent                                   | ar                                                                                                    |
|------------------------------------------------|----------------------------------------------------------------------------------------------------|
| 9450 <b>1</b><br>888 2<br>94649 3<br>4869 (* 4 | リモコンの確認           Mede Camera のドニンをパニンを想要につけ、数字ボケ,<br>のされから開いてたきい、主しい時中していると「下の音信の<br>対からます。」           1         2           3         5           7         8           0         0           ・りたこくは主く低性についる。           ・シェーの時年に周辺がある |
| card                                           | E5 - 4+>t00                                                                                                    |

リモコンのボタンについ て「1-③ リモコンの各 部名称」

## 4 インターネット接続を設定する

画面の指示に従って操作してください。

ここでは番組ガイドの更新データをダウンロードする方法を選択します。 ●●● 番組ガイドについて「3-● テレビ番組を見る/終了する」

| t, MediaCent | ar                                                                                                    |
|--------------|----------------------------------------------------------------------------------------------------|
| 9920         | ダウンロード方法<br>Made Oxtage では、着相び小い実用デージェインターネット<br>からない<br>でした。<br>伊持時に自動的にダウンロードする<br>平動でダウンロードする<br>インターネットに結局えたまで、着相び小いの実面データが自動的にダウンローぞれます。 |
| -44          | 居る - +>rセル                                                                                                    |

番組ガイドのダウンロード方 法は、後で変更することがで きます。

## 5 テレビ信号を設定する

画面の指示に従って、操作してください。

ここではテレビ信号の受信方法を、次の項目から選択し、受信に必要な設定 を行います。

- ・[ケーブル]:ケーブルテレビ
- ·[衛星]:衛星放送
- ・[アンテナ]:アンテナ放送(一般的なテレビ放送は、これにあたります。)
- ・ [現在、テレビ放送サービスは利用できない]:テレビ放送を受信しない

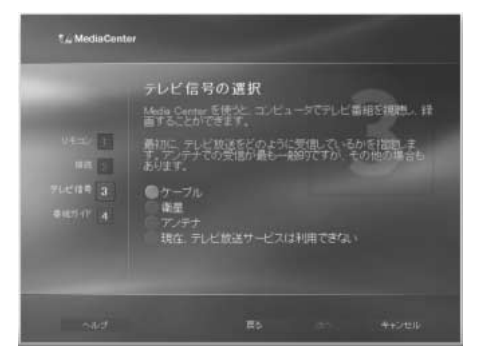

「3-6 設定」

#### 6 番組ガイドなどメディア情報に関する事項を設定する

画面の指示に従って操作してください。

ここでは次の設定を行います。

- ・プライバシーの保護 :インターネットに接続し、Media Centerのプラ イバシーに関する声明を読むことができます。
- ・再生機能の拡張 : CD / DVD のメディア情報を取得する設定を行います。
- ・番組ガイド :番組ガイドの使用に関する設定を行います。

[サービス条件] 画面で [同意する] を選択しないと、番組 ガイドは使用できません。また、ダウンロードするには、 Media Center を使用される場所の郵便番号を入力する必 要があります。あらかじめ確認しておいてください。

| 16ab 🖬<br>Rei 💽<br>FLCOR R 🚮<br>Reidfar d | マイクロンフトでは、お客様のフライパシーの発展に努めてい<br>ます、次の以ぐつかの画面では、Meda Center が情報を収集<br>または共有する機能の一部を転用できます。<br>Media Center とプライパシーの詳細については、Media<br>Center のプライパシーに関する声明をお破みください。<br>Media Center のプライパシーに関する声明を表示する |
|-------------------------------------------|----------------------------------------------------------------------------------------------------|
|                                           |                                                                                                    |

セットアップが完了すると、Media Centerのメインメニューが表示されます。

# 3 Media Centerの画面について

## 1 Media Centerの画面

下の画面は、Media Centerのメインメニューの画面です。

Media Center メニューバーと再生コントロールツールバーは、画面にポインタを合わせると表示されます。

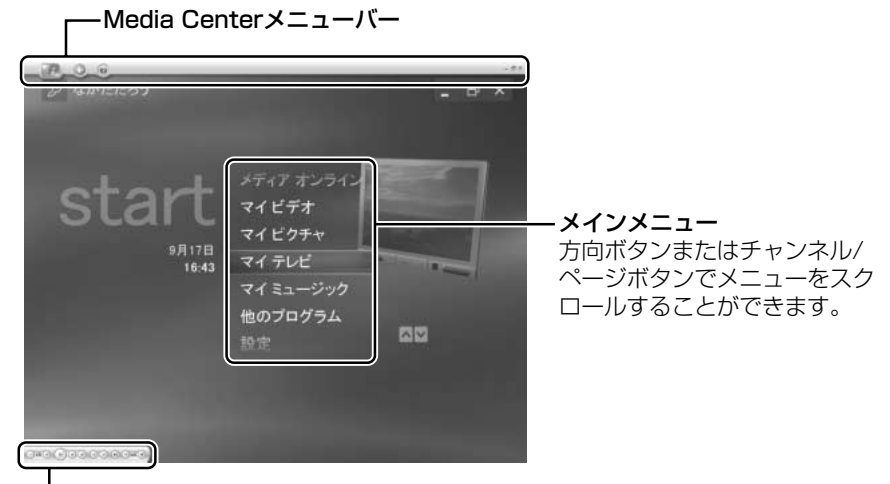

— 再生コントロールツールバー

メインメニューの項目は次のとおりです。

| メディア オンライン | 「メディア オンライン」という専用サイトから、Media<br>Center コンピュータについての最新情報が入手できます。 |
|------------|----------------------------------------------------------------|
| <br>マイ ビデオ | デジタルビデオやインターネットから取り込んだ映像を再<br>生します。                            |
| マイピクチャ     | フォルダに保存した画像を確認することができます。 ジェンジン 詳細について「6 マイ ピクチャ」               |
| マイ テレビ     | テレビ番組を見たり、録画/再生することができます。                                      |

| マイ ミュージック   | 音楽 CD を聴いたり、音楽ファイルを再生することができます。<br>診験 詳細について「4 マイ ミュージック」                                             |
|-------------|----------------------------------------------------------------------------------------------------|
| DVD の作成     | Media Center 上で「PrimeTime」を起動すると、次回か<br>ら表示されます。<br>録画したテレビ番組を DVD に書き込むことができます。<br>評細について「5 DVD の作成」 |
| <br>他のプログラム | Media Centerのメインメニューに他のプログラムを追加<br>することができます。                                                         |
|             | Media Centerの各種設定を変更することができます。                                                                        |
| <br>DVD の再生 | DVD を再生することができます。                                                                                     |

項目を選択するには方向ボタンを使用します。

選択した項目を実行するには決定ボタンを押してください。各項目のメイン画面が 表示されます。

## 2 Media Center メニューバーと再生コントロールツールバー

## 【Media Centerメニューバー】

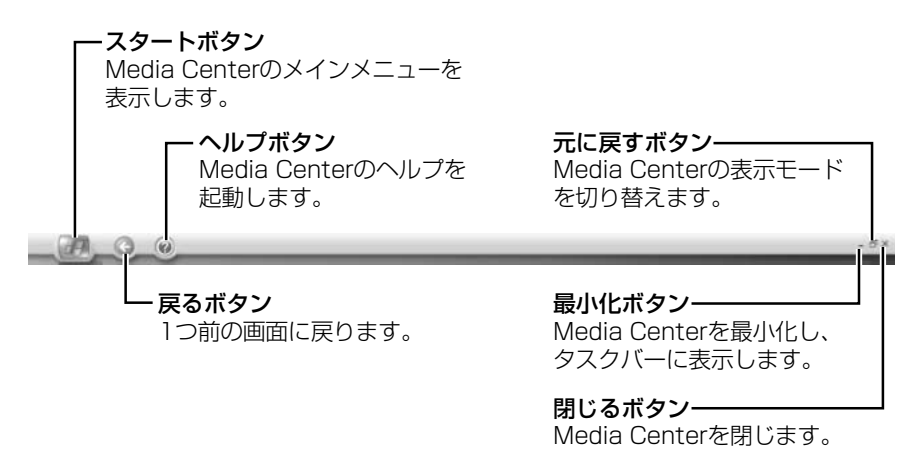

## 【 再生コントロールツールバー 】

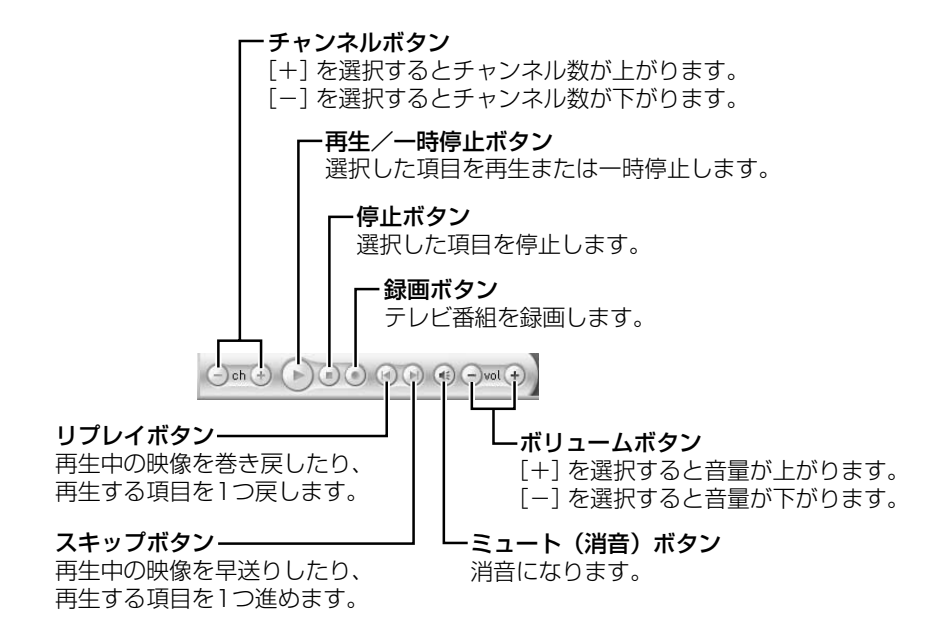

再生コントロールツールバーについての詳細は、Media Centerのヘルプを確認してください。

▶ ヘルプの起動方法「本節 ④ ヘルプの起動方法」

# 4)ヘルプの起動方法

表示している画面に応じたヘルプの内容が表示されます。

# 3 マイ テレビ

「マイ テレビ」は、テレビ番組を見たり、録画して再生したりすることができるメ ニューです。

テレビ番組の視聴や録画には、あらかじめ次の用意をしてください。

- パソコン本体とTVチューナとアンテナケーブル等の接続
   『応用ガイド』の「Media Centerを使うための準備」にTVチューナとアンテナケーブルの接続手順と、TVチューナの使用やテレビの視聴・録画にあたっての重要事項が記述されています。「マイテレビ」を使用する場合は、あらかじめその記述をよく読み、必ず指示を守ってください。
- テレビ信号の設定

Media Centerの設定手順で設定しています。テレビ接続の環境が変わった場合は、再設定してください。

▶ テレビ信号の設定「本節 5 設定」

また、ダウンロードした番組ガイドを利用すると、簡単にテレビ番組を選択できます。 本節では、Media Centerの設定時に番組ガイドをダウンロードした前提で説明し ます。Media Centerの設定時に番組ガイドをダウンロードしていない場合は、ダ ウンロード後に本節の説明を読んでください。

● 番組ガイドのダウンロード「本節 5 設定」

## (1)テレビ番組を見る/終了する

## 1 テレビ番組を見る

 メインメニューから [マイ テレビ]を選択し、決定ボタンを押す テレビ番組が表示されます。
 画面右下にチャンネルとテレビ局名が表示されます。
 画面下に番組タイトルが表示されます。

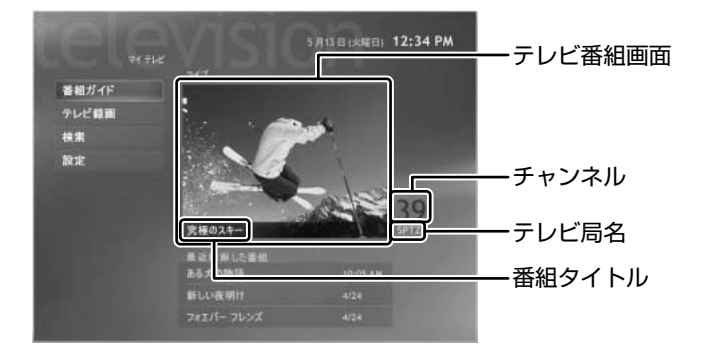

20

2 右方向ボタンでテレビ番組画面を選択し、決定ボタンを押す

テレビ番組が全画面表示モードになります。

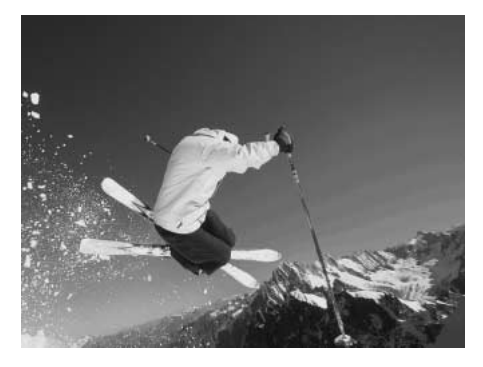

#### メモ

- ハードディスクドライブの空き容量が不足していることを表すメッセージが 表示され、テレビ番組を見ることができない場合は、不要なデータファイル の削除などを行ってハードディスクドライブの空き容量を増やしてください。
- 番組ガイドの確認時や録画予約の設定時には、テレビ番組画面が縮小表示 になります。全画面表示モードに戻す場合はリモコンのテレビボタンを押 してください。全画面表示モードから前の画面に戻るには、戻るボタンを 押します。
- 録画予約の開始時刻に録画予約したテレビ番組とは別のチャンネルのテレビ 番組を見ていると、録画を開始するチャンネルへの変更をうながすメッセージが表示されます。録画を取り消し、そのままテレビ番組を見続けるときは [キャンセル]を選択し、決定ボタンを押してください。録画するテレビ番組 のチャンネルへ切り替えるときは[変更]を選択し、決定ボタンを押してください。

## 放送中のテレビ番組を一時停止・再生する

現在見ているテレビ番組を、ビデオを見ているときのように一時停止したり、早送 り再生したりできます。

たとえばテレビ番組を見ているときに電話がかかってきて席を離れた場合、一時停止しておけば、電話を終えて席に戻ってから、席を離れていた間に放送された内容を再生することができます。また、コマーシャルなどの不要な場面を早送りすれば、 リアルタイムに放送しているテレビ番組に追いつくこともできます。

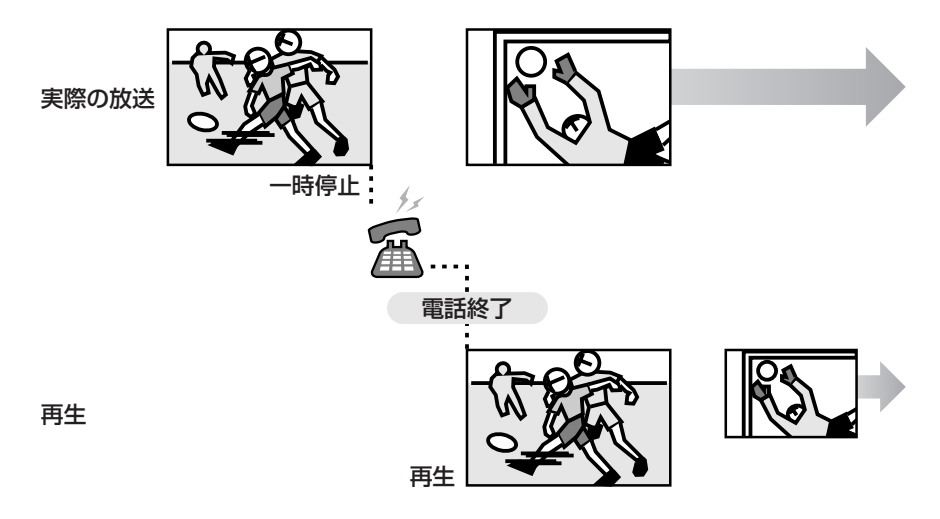

## 【操作手順】

### 1 テレビ番組を表示している状態で、一時停止ボタンを押す

#### 2 再生ボタンを押す

一時停止ボタンを押した時点から再生を開始します。

ボタンを押した直後に画面下部に一時停止した位置、リアルタイムで放送中 の位置を表すバーが表示されます。

リアルタイムで放送中のテレビ番組画面を表示するには、早送りボタンを押 してください。再生を終了すると、リアルタイムで放送中のテレビ番組が表 示されます。

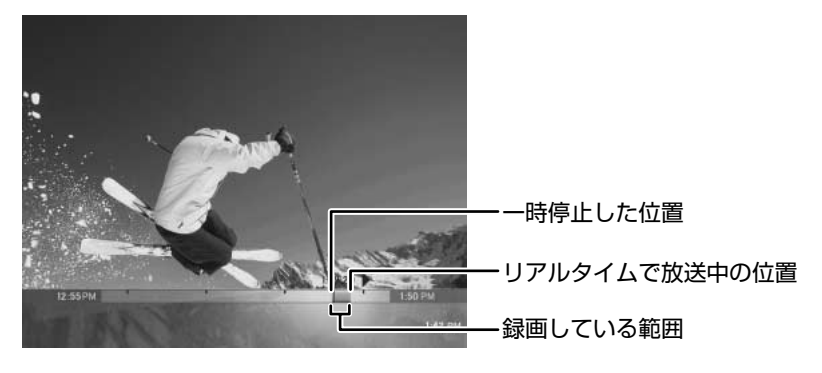

メモ

Media Centerは、表示しているテレビ番組の最新30分間を仮に録画してお り、30分以上前の内容は削除していきます。放送中のテレビ番組の一時停止 や再生は、この仮に録画している機能を利用したものです。そのため、30分 以内のテレビ番組内容は、巻き戻して再生することができますが、30分以上 前のテレビ番組内容までさかのぼって再生することはできません。あらかじめ 30分以上席を離れることがわかっている場合は、テレビ番組を録画し、録画 中のテレビ番組再生の機能を利用してください。

参照 録画中のテレビ番組再生

「本節 4-2- 録画中のテレビ番組を再生する」

## 2 テレビ番組を選ぶ

## 【番組情報の表示】

全画面表示モードで表示しているテレビ番組の番組名、チャンネルなどの確認は次 のように操作してください。

## 1 情報ボタンを押す

テレビ番組情報が表示されます。

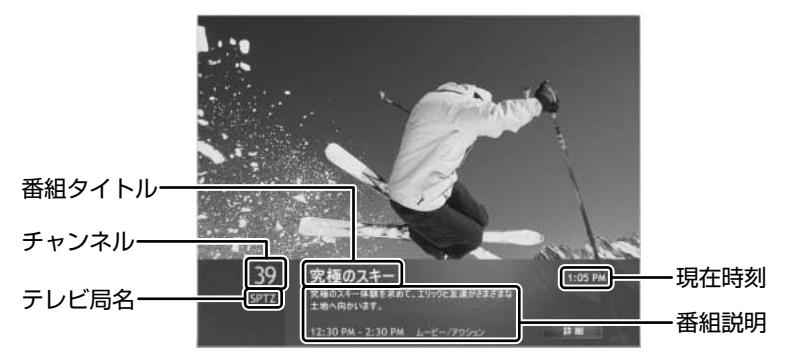

【チャンネルの変更】

チャンネルを変更するときは次の操作を行います。

## 1 数字ボタンまたはチャンネル / ページボタンを押す

## 【テレビ番組の選択(チャンネルの切り替え)】

他のチャンネルでどんなテレビ番組を放送しているのかを確認し、チャンネルを切り替える場合は、番組ガイドを使用します。

## 1 番組ガイドボタンを押す

番組ガイドが表示されます。

番組ガイドは、現在放送中の番組以降のテレビ番組のスケジュールを表示します。

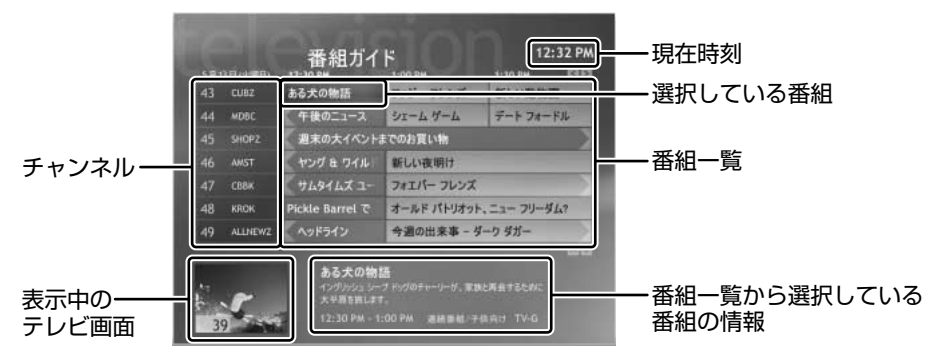

## 2 テレビ番組を選択し、決定ボタンを押す

画面右上の現在時刻を確認し、現在放送中のテレビ番組を選択してください。 決定ボタンを押すと、テレビ番組が全画面表示モードで表示されます。

メモ
 タイトルやキーワードを入力して、番組を検索することができます。

 詳細について「本節 ③ テレビ番組を検索する」

## 2 テレビ番組表示をやめる

次の操作でテレビ番組の表示を停止します。

1 停止ボタンを押す

停止画面が表示されます。

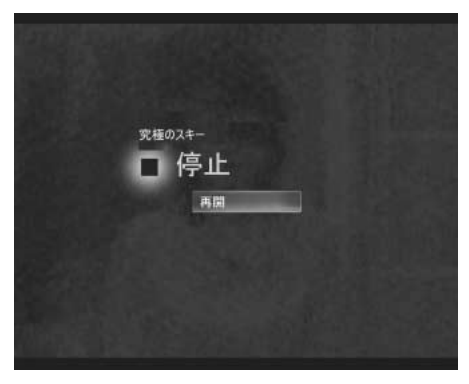

## テレビ番組の表示を再開する

### 【表示を停止したあとの放送内容を表示する】

テレビ番組の表示を停止しても、テレビの受信を継続し、最新30分間を仮に録画 しています。次の手順で、表示を停止したあとのテレビ番組の内容を再生できます。

### 1 停止画面で表示されている [再開] を選択し、決定ボタンを押す

- 表示を停止してから 30 分以内の場合
   表示を停止した時点からのテレビ番組の内容を再生します。
- 表示を停止してから30分以上たっている場合 30分前からのテレビ番組の内容を再生します。

## 【リアルタイムの放送を表示する】

リアルタイムで放送されているテレビ番組を表示するには、次の操作を行います。

- 1 テレビボタンを押す
- 2 再生ボタンを押す

## (2)テレビ番組を録画する

現在見ているテレビ番組の録画のほかに、テレビ番組1回分の予約録画や、毎週特定の曜日/時間/チャンネルのテレビ番組をシリーズとして予約録画することもできます。また、番組ガイドを使用して予約録画することもできます。

⇒ たいど番組の録画はパソコンが次の状態のときに行われます。
● 電源が入っているとき
● スタンバイ機能を実行しているとき
● 休止状態のとき
スタンバイ機能を実行中や休止状態にしているときは、設定した時間にパソコンが自動的に起動し、録画を開始します。
▲ スタンバイ機能、休止状態『応用ガイド5章 バッテリ駆動』
● テレビ録画に割り当てられたディスクの空き容量が十分あるとき
録画にあたっての重要事項が『応用ガイド』の「Media Centerを使うための準備」に記述されています。録画機能を使用する場合は、あらかじめその記述をよく読み、必ず指示を守ってください。

メモ

ディスプレイの電源をオフにしていたり、音声を消音にしていたりしても、普通に見るときと同じように画像も音声も録画することができます。省電力や深 夜時間帯の録画に便利です。

ディスプレイの電源オフについて『応用ガイド5章 バッテリ駆動』
 消音について『応用ガイド1章 本体の機能』

### 録画時間が重なった場合

録画できるテレビ番組は、同じ時間帯で1件です。録画しようとしている時間帯が、す でに録画予約されているテレビ番組と重なる場合、設定時に「予約の中に次の重複が あります。・・・」というメッセージとともに予約されているテレビ番組の一覧が表示さ れます。重複しているテレビ番組の中から録画するテレビ番組を1つ選択し、決定ボ タンを押してください。

## 1 現在見ているテレビ番組を録画する

- テレビ番組を表示している状態で、録画ボタンを押す 通知領域に録画アイコン(●)が表示されます。
   テレビ番組が終わるまで自動的に録画されます。
- メモ
  - 録画時の画質は、[設定]メニューの [録画機能]の [録画の既定値]で設定できます。録画中の画質変更はできません。
  - 表示中のチャンネルのテレビ番組を録画します。[手動録画] 画面で表示中と は異なるチャンネルを指定すると、録画開始時に表示チャンネルを切り替え ます。また、録画中にチャンネル変更の操作をすると、[録画の終了] 画面が 表示されます。録画を継続する場合は[いいえ]、録画を終了し、表示するチャ ンネルを変更する場合は[はい] を選択し、決定ボタンを押してください。

### 【録画の終了】

テレビ番組の録画を止める場合は、次のように操作してください。

1 停止ボタンを押す

[録画の終了] 画面が表示されます。

2 [はい]を選択し、決定ボタンを押す

## 2 番組ガイドを使って予約録画する

番組ガイドを使って、現在放送中のテレビ番組の録画や、録画予約を行えます。番 組1回分だけでなく、毎週特定の曜日/時間/チャンネルのテレビ番組をシリーズ として予約録画することもできます。

- 1 番組ガイドボタンを押す
- 2 録画したいテレビ番組を選択し、情報ボタンを押す 番組情報の画面が表示されます。
- 3 録画の設定をする
  - 1回分のみ録画する場合
    - ① [録画]を選択し、決定ボタンを押す
       番組ガイド画面が表示され、録画予約したテレビ番組タイトルの右側
       に が付きます。
  - シリーズで録画する場合
    - ① [シリーズ録画] を選択し、決定ボタンを押す
       番組ガイド画面が表示され、シリーズ録画予約したテレビ番組タイト
       ルの右側に かけきます。

#### メモ

- 録画時の画質を[設定]メニューの[録画機能]の[録画の既定値]で設定 された画質から変更する場合は、手順3の代わりに次の操作を行ってください。録画開始後の変更はできません。
  - ① [録画の詳細設定] を選択し、決定ボタンを押す
  - ②[品質]で画質を選択する
  - ③[録画]を選択し、決定ボタンを押す
- テレビ番組のタイトルやキーワードを入力して、番組を検索することができます。

▶ 詳細について「本節 3 テレビ番組を検索する」

## 3 手動で録画予約する

予約専用の画面を使って、手動で録画予約することもできます。

- 1 マイ テレビボタンを押す
- 2 [テレビ録画]を選択し、決定ボタンを押す
- 3 【録画予約の追加】を選択し、決定ボタンを押す
- 4 [独自の録画予約を作成する]の[チャンネルと日時を指定(手動録 面)]を選択し、決定ボタンを押す
- 5 各項目を設定する

数字は、数字ボタンを使って入力できます。時刻は 24 時間制で入力してく ださい。

|                                                                                                    | 手動最直           |         |
|----------------------------------------------------------------------------------------------------|----------------|---------|
| ≠#s5.5                                                                                                    |                |         |
| 12 m                                                                                                    | チャンネル          |         |
| 録画しない                                                                                                    | 1              |         |
| タイトルの追加                                                                                                    | STITE:         |         |
|                                                                                                    | 一回応力構画         |         |
|                                                                                                    | 日付             |         |
|                                                                                                    | 8月13日          |         |
|                                                                                                    | M始時刻           |         |
|                                                                                                    | 19 00          |         |
| Statement of the local division of the local division of the local | \$\$'7 \$\$.5K |         |
|                                                                                                    |                |         |
|                                                                                                    |                | 1/8 2 2 |
| ALC: NO                                                                                                    |                |         |

- チャンネル……..チャンネルを指定します。
- 頻度 .....ー回だけ録画、毎日など録画スケジュールを指定します。
- 開始時刻 ......録画開始時刻を指定します。
- 終了時刻 ......録画終了時刻を指定します。
- 保持する回数 …… [頻度] で [一回だけ録画] 以外に設定した場合、録画回数を指定します。
- 品質 ......録画する品質を選択します。
- 6 画面左側の [録画] を選択し、決定ボタンを押す

#### 役立つ 操作集 タイトルの入力

手動で録画予約した場合、番組タイトルを入力できます。手順5で次の操作を 行ってください。

① 画面左側の [タイトルの追加] を選択し、決定ボタンを押す

② リモコンを使ってタイトルを入力する

愛照 文字入力の方法「付録」

③[保存]を選択し、決定ボタンを押す

タイトルを入力しなかった場合は、タイトルの先頭に「手動録画」と付いた名 前が自動的に付けられます。

## 4 予約内容の確認・変更をする

予約した番組の内容の確認、変更、取り消しは次の手順で行います。

- 1 マイ テレビボタンを押す
- 2 [テレビ録画]を選択し、決定ボタンを押す
- 3 [予約済み番組] を選択し、決定ボタンを押す
- 4 確認・変更をする番組を選択し、決定ボタンを押す
- 5 確認・変更内容を選択し、必要な場合は設定を変更する

| 録画の設定    | 設定画面の表示<br>設定変更後、[保存]を選択し、決定ボタンを押し<br>てください。     |
|----------|--------------------------------------------------|
| 録画しない    | 録画予定の取り消し<br>確認の画面は表示されずに予約を取り消します。              |
| 保存期間     | 録画した番組をハードディスクドライブに保存する<br>期間の表示<br>設定画面が表示されます。 |
| シリーズ録画情報 | シリーズ録画の設定になっている番組を選択した場<br>合に表示されます。             |

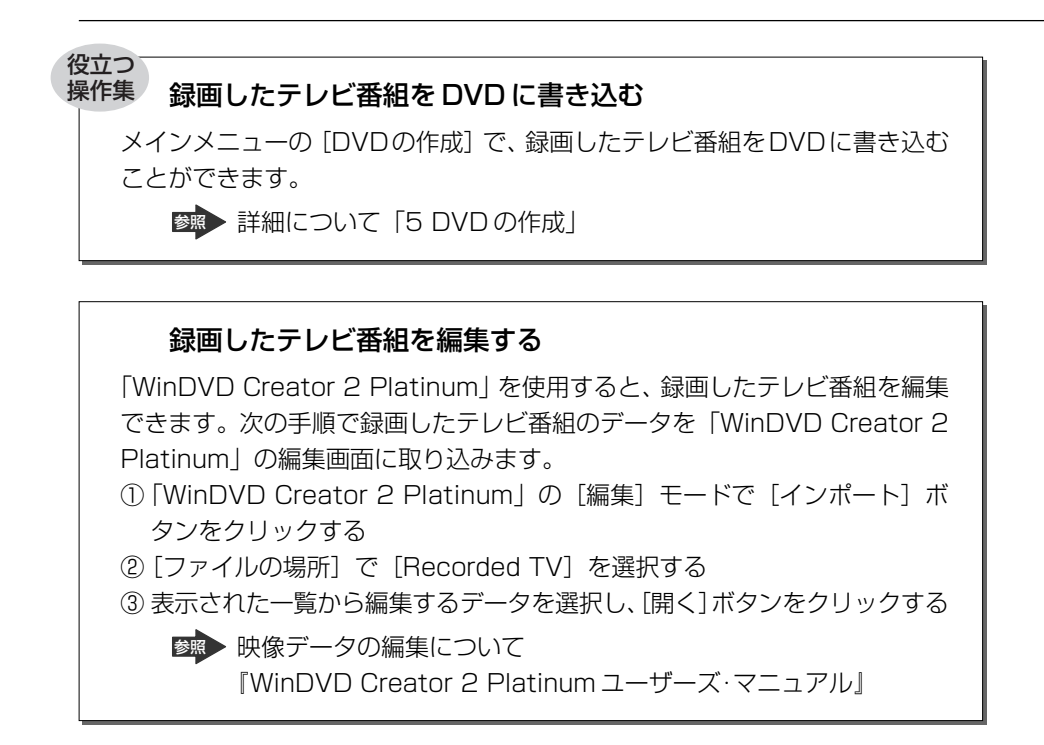

# (3) テレビ番組を検索する

番組ガイドの中から、タイトルやカテゴリなどのキーワードを入力して、テレビ番 組を検索することができます。

1 マイ テレビボタンを押す

マイテレビのメイン画面が表示されます。

2 [検索]を選択し、決定ボタンを押す

| 16 |       |
|----|-------|
| 1  |       |
|    | 番組ガイド |
|    | テレビ録画 |
|    | 検索    |
|    | 設定    |

3 [ジャンル]、[タイトル]、[キーワード]の中から検索方法を選択し、決定ボタンを押す

| Re le  |         | 199      |
|--------|---------|----------|
| ジャンル ・ | スペシャル   |          |
| 多什儿    | ドラマ     |          |
| キーワード  | 映画      |          |
|        | スポーツ    |          |
|        | 芸能      |          |
|        | 音楽      |          |
|        |         |          |
|        | 教養      |          |
|        | アニメ・人形劇 |          |
|        | 社会・報道   |          |
|        |         | 1/12 🖾 🖾 |

• [ジャンル] を選択した場合

ドラマ、スポーツ、社会・報道などのジャンル一覧が表示されます。

- ジャンル一覧から目的の項目を選択し、決定ボタンを押す さらに詳細なジャンルが表示されます。同様の操作を繰り返して、目 的のテレビ番組を選択してください。
- [タイトル]または[キーワード]を選択した場合
   タイトルやキーワードを入力する画面が表示されます。

① タイトルやキーワードを入力し、決定ボタンを押す

愛照 文字入力の方法「付録」

| X |
|---|
|---|

最初の文字を入力すると、 検索が開始されます。 検索結果が画面右側に表 示されます。

② 検索結果一覧から目的のテレビ番組を選択し、決定ボタンを押す 現在放送中のテレビ番組を選択した場合、テレビ画面が全画面表示 モードで表示されます。 これから放送予定のテレビ番組を選択した場合は、番組情報の画面に なります。録画予約する場合は、続けて手順4を行ってください。

## 4 [録画] または [シリーズ録画] を選択し、決定ボタンを押す

## (4)録画したテレビ番組を再生する

録画したテレビ番組を再生します。最近録画したテレビ番組を簡単に再生する方法 と、通常の再生方法を説明します。

### ■ 最近録画したテレビ番組を再生する

最近録画したテレビ番組を再生します。この操作は、録画日付の新しいものから順 に3つまでのテレビ番組が対象となります。

- マイテレビボタンを押す
   画面下部に、最近録画したテレビ番組のリストが、新しいものから順に最大 3つまで表示されます。
- 2 再生したいテレビ番組を選択し、決定ボタンを押す
- 3 [再生] を選択し、決定ボタンを押す 番組の再生が始まります。

## 2 テレビ番組を再生する

再生対象は、録画したすべてのテレビ番組です。

- 1 マイ テレビボタンを押す
- 2 [テレビ録画]を選択し、決定ボタンを押す 画面左側に検索方法の項目が表示されます。
- 3 検索方法を選択し、決定ボタンを押す
- 4 画面右側に表示された番組タイトルの中から再生したいテレビ番組 を選択し、決定ボタンを押す
- 5 [再生] を選択し、決定ボタンを押す テレビ番組の再生が始まります。

## 録画中のテレビ番組を再生する

録画中のテレビ番組を録画終了まで待たずに、再生、早送り再生などができます。 たとえば録画予約をして外出し、テレビ番組が開始してしばらくしてから帰宅した 場合、録画を続けながら録画したテレビ番組の始めから再生することができます。 コマーシャルなどの不要な場面の早送りなど、録画終了後に行う再生操作と同じ操 作が行えます。

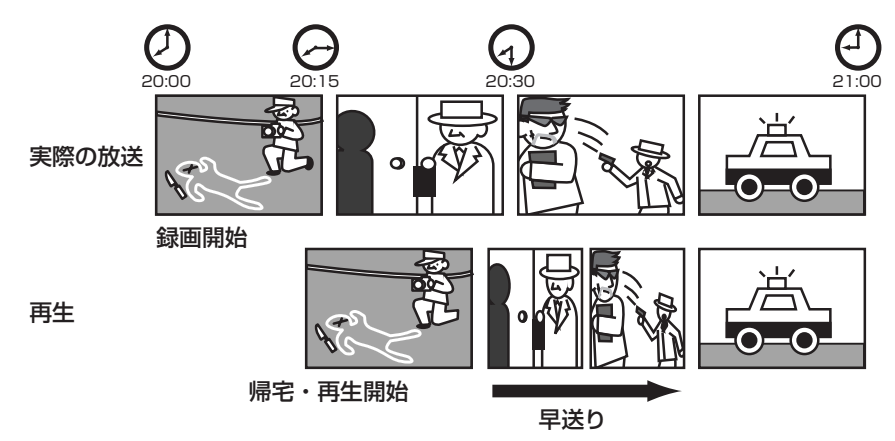

【操作手順】

## 1 テレビ画面を表示している状態で、巻戻しボタンを押す

ボタンを押した直後、画面下部に巻き戻している位置、実際に録画している 位置を表すバーが表示されます。

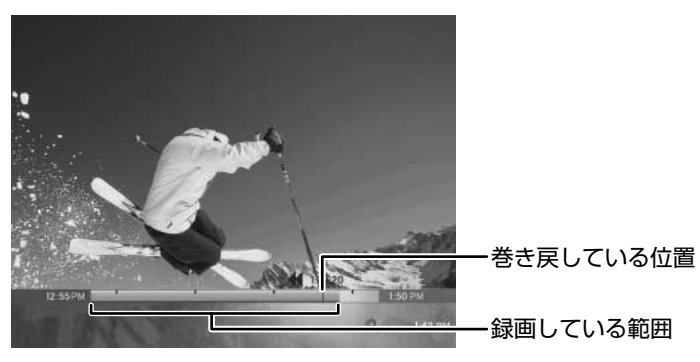

## 2 再生したい位置まで巻き戻し、再生ボタンを押す 巻き戻し位置は、画面下部のバーを参考にしてください。 録画開始位置まで巻き戻すと、自動的に再生を開始します。 録画した内容の再生が終了すると、リアルタイムで放送中のテレビ番組が表示されます。

## 3 再生を停止する

停止ボタンを押すか、録画したテレビ番組の再生が終わると、メニューが表示されます。

## 1 メニューを選択し、決定ボタンを押す

| 再開     | 再生の途中で停止した場合に表示されます。<br>停止した位置から録画再生を開始します。 |
|--------|---------------------------------------------|
| 始めから再生 | 録画の始めから再生します。                               |
| 削除     | 録画したテレビ番組を削除します。                            |
| 保存     | 録画したテレビ番組を引き続き保存します。<br>保存期間を設定する画面が表示されます。 |

## 〔5〕設定

セットアップ時に行った設定や録画データの保存先などを設定しなおすことができます。

- 1 マイ テレビボタンを押す
- 2 [設定]を選択し、決定ボタンを押す

## 3 目的の項目を選択し、決定ボタンを押す

各項目で設定できる内容は次のとおりです。

| 録画機能      | 録画データを保存するドライブなど、録画時の既定<br>値を設定します。        |
|-----------|--------------------------------------------|
| 番組ガイド     | 番組ガイドの設定や、番組ガイドの情報を手動でダ<br>ウンロードすることができます。 |
| テレビ信号の設定  | テレビ信号を設定します。                               |
| ディスプレイの調整 | ディスプレイの調整を行うためのサンプル映像を再<br>生します。           |
| オーディオ     | 音声の切り替えや、音量の調整を行います。                       |
| マイテレビ     | マイ テレビでのテレビ表示の開始方法を設定します。                  |

### 4 設定を行う

## 番組ガイドを手動で更新する

番組ガイドは、手動で更新することもできます。[設定]メニューの次の項目を選択し、更新してください。あらかじめインターネットに接続してください。

1 マイ テレビボタンを押す

マイテレビのメイン画面が表示されます。

- 2 [設定] を選択し、決定ボタンを押す
- 3 [番組ガイド] を選択し、決定ボタンを押す
- 4 【番組ガイド データの取得】を選択し、決定ボタンを押す 番組ガイド情報の更新を確認するメッセージが表示されます。
- 5 [はい] が選択されていることを確認し、決定ボタンを押す ダウンロードが完了するとメッセージが表示されます。

## テレビ接続の環境が変わった場合

テレビ番組を見るには、テレビ信号の設定が必要です。Media Centerの設定手順で [現在、テレビ放送サービスは利用できない]を選択した場合や、ケーブルテレビに 加入した場合など、Media Centerの設定時とテレビ接続の環境が変わった場合は、 必要な機器を接続したうえでテレビ信号を再設定してください。

テレビ信号の再設定に引き続き、番組ガイドの更新を行います。あらかじめイン ターネットに接続し、お使いの郵便番号を用意してください。

#### 1 マイ テレビボタンを押す

マイテレビのメイン画面が表示されます。

- 2 [設定] を選択し、決定ボタンを押す
- 3 [テレビ信号の設定]を選択し、決定ボタンを押す

ウィザードが起動します。画面の指示に従って操作してください。 [番組ガイドの変更] と [テレビの設定に戻る] の選択肢が表示される画面 では、[番組ガイドの変更] を選択し、設定を続けてください。

## 引越しなどで番組ガイドの対象地域が変わった場合

番組ガイドは郵便番号に基づいて番組情報を提供しています。郵便番号が異なる地 域に引っ越した場合は、新しい郵便番号を用意したうえでインターネットに接続し、 次の手順で新しい番組ガイドをダウンロードしてください。

Media Centerの設定時に番組ガイドをダウンロードしなかった場合も、この操作 を行ってください。

1 マイ テレビボタンを押す

マイテレビのメイン画面が表示されます。

- 2 [設定]を選択し、決定ボタンを押す
- 3 [番組ガイド] を選択し、決定ボタンを押す
- 4 【番組ガイド編成の再設定】を選択し、決定ボタンを押す ウィザードが起動します。画面の指示に従って操作してください。 ダウンロードが完了するとメッセージが表示されます。

# 4 マイ ミュージック

音楽 CD やメディア ライブラリに保存されている音楽コンテンツの再生などをする メニューです。音楽 CD、Windows Media オーディオファイル、Windows オー ディオファイル、MP3 ファイルが再生できます。

| アルバム   | 音楽コンテンツをアルバム別に表示します。                                        |
|--------|-------------------------------------------------------------|
| アーティスト | 音楽コンテンツやアルバムをアーティスト別に表示します。                                 |
| 再生リスト  | 音楽コンテンツを再生リスト別に表示します。                                       |
| 楽曲     | 音楽コンテンツを楽曲別に表示します。                                          |
| ジャンル   | 音楽コンテンツをジャンル別に表示します。                                        |
| 検索     | 音楽コンテンツをタイトルやキーワードで検索します。                                   |
|        | 視覚エフェクトの設定をします。<br>項目を選択し、[保存]を選択後、決定ボタンを押すと設定が有効<br>になります。 |

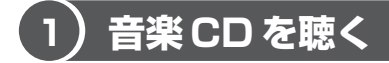

## 1 再生方法

# CDをドライブにセットする しばらくすると、自動的に CD を再生します。 再生が始まらない場合は、再生ボタンを押してください。

## (2)音楽ファイルを再生する

## 1 再生方法

- 1 音楽ファイルが保存されているメニューを選択する
- 2 再生するファイルを選択し、[再生] または [ランダム再生] を選択 する
- 3 決定ボタンを押す

# 3) 音楽ファイルをメディア ライブラリに追加する

## 1 音楽 CD の曲をメディア ライブラリに追加する

音楽 CD の曲をメディア ライブラリに追加することができます。音楽 CD 内のすべての曲が追加されます。

- 音楽 CD をドライブにセットする
   しばらくすると、自動的に音楽 CD を再生します。音楽 CD を再生しながら
   メディア ライブラリに追加することもできます。
   再生する必要がない場合は、停止ボタンを押してください。
- 2 [ライブラリに保存] を選択し、決定ボタンを押す [ライブラリに保存] 画面が表示されます。
- 3 [はい] が選択されていることを確認し、決定ボタンを押す 録音が完了すると、確認メッセージが表示されます。

メモ

「Media Center」で取り込んだ音楽ファイルのファイル名やアーティスト情報の変更、ファイルの削除などは、「Windows Media Player」で行います。 また、この音楽ファイルや再生リストは、「Media Center」と「Windows Media Player」共通で使用できます。

## (4)再生リストを再生する

「Windows Media Player」で作成した再生リストを「Media Center」で再生できます。

「Windows Media Player」での再生リストの作成方法については、『応用ガイド 2章 音楽と映像』をご覧ください。

## 1 再生方法

- 1 [再生リスト]を選択し、決定ボタンを押す
- 2 [再生リスト] または [自動再生リスト] を選択し、決定ボタンを 押す

再生リストの一覧が表示されます。

- 3 **再生するリスト名を選択し、決定ボタンを押す** 再生リストの詳細が表示されます。
- 4 [再生] または [ランダム再生] を選択し、決定ボタンを押す 再生を開始します。

(5) 検索する

メディア ライブラリの中からリストやファイルを検索することができます。

## 1 検索方法

- 1 [検索]を選択し、決定ボタンを押す
- 2 文字列を入力する

   一文字入力するごとに検索し、該当する名称のリストやファイルを右側に表示します。
   ∞ 文字入力の方法「付録」
- 3 方向ボタンで目的のリストやファイルを選択し、決定ボタンを押す

## 〔6〕インターネットからダウンロードする

WindowsMedia.comのWebサイトでは音楽のサンプルを聴いたり、再生中の アーティストやアルバムの音楽を購入したりできます。 あらかじめインターネットに接続できる状態にしておいてください。

## 1 [音楽の購入]を選択し、決定ボタンを押す

インターネットに接続します。画面の指示に従って操作してください。

# 5 DVDの作成

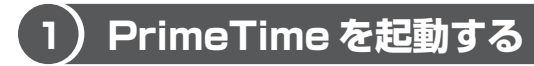

「PrimeTime」は、「マイ テレビ」で録画したテレビ番組を DVD に書き込むことが できるライティングソフトウェアです。 ここでは、録画したテレビ番組を DVD に書き込む方法を説明します。

## お願い書き込みを行うにあたって

- •本製品では、DVD+RW、DVD+Rへの書き込みはできません。
- DVD-RAM へ書き込むには、あらかじめ UDF2.0 形式のフォーマットをしておいてください。

▶ DVDのフォーマット『応用ガイド 1 章 本体の機能』

書き込む前に、『応用ガイド 2 章 音楽と映像』の「オリジナル DVD を作る」に記述されている次の事項もあわせて確認してください。

- ・映像データをDVD に書き込む前に
- ·書き込み/削除を行うにあたって
- ・作成した DVD-RAM、 DVD-RW、 DVD-R について

#### メモ

1枚のDVDに録画できる時間は、テレビ番組録画時の画質によって異なります。 詳細については、「PrimeTime」のヘルプを確認してください。

Market PrimeTimeのヘルプ

「本節 2-「PrimeTime」のヘルプの起動法法」

## 起動方法(初回)

「PrimeTime」をMedia Center上で初めて起動するときは、次のように行います。

## 1 メインメニューから [他のプログラム] を選択し、決定ボタンを押す

2 [DVD の作成]を選択し、決定ボタンを押す

[Sonic エンドユーザライセンス契約] 画面が表示された場合は、内容を確認し、[はい] が選択されていることを確認して、決定ボタンを押してください。ライセンス契約に同意しない場合は、「PrimeTime」を使用できません。

次回から、Media Centerのメインメニューに [DVDの作成] メニューが表示されます。

## 起動方法(2回目以降)

## 1 メインメニューから [DVD の作成] を選択し、決定ボタンを押す

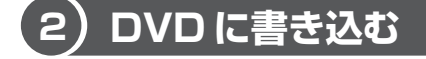

レコーダの検出と録画してあるテレビ番組の読み取りが終わると、メイン画面が表 示されます。

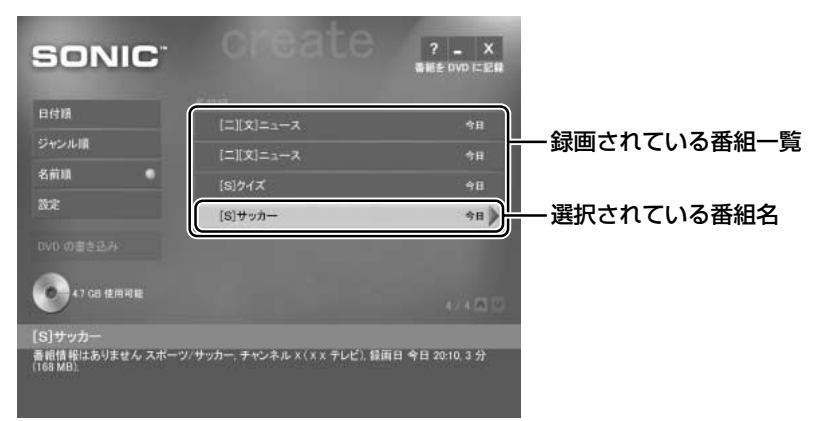

1 DVD に書き込むテレビ番組を選択し、決定ボタンを押す 番組名の左に ✓ がつきます。

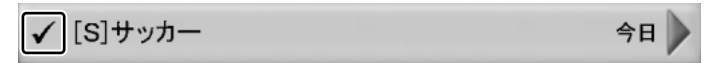

2 DVDをドライブにセットする
 DVDのセット『基本をマスター1章1-③ CD / DVD』

- 3 [DVD の書き込み]を選択し、決定ボタンを押す 「警告」画面が表示されます。内容を確認してください。
- 4 [OK] ボタンを選択し、決定ボタンを押す デバイスの確認動作後、書き込みの動作を行います。 デバイスに問題がある場合は、エラーメッセージが表示されますので、メッ セージの指示に従ってください。 書き込み中は、書き込みの進行状況を示すグラフが表示されます。

| SONIC        | create              | ? _ X<br>동분은 DVD 드 문율 |
|--------------|---------------------|-----------------------|
| 日付職          | E3100<br>(二)(文)ニュース | 48                    |
| ジャンル概        |                     |                       |
| श्रमम •      | (s)21X              |                       |
| 1902         | ✔ [5]サッカー           | *B 🔪                  |
|              |                     |                       |
| AT CO SERIES |                     | 0.400                 |
| ファイルを書き込んでいま | <b>す</b> .          |                       |
|              |                     |                       |
|              |                     | キャンセル                 |

書き込みが終了すると、ディスクトレイが少し出てきます。

## 5 DVD を取り出す

BVDの取り出し『基本をマスター 1 章 1-3 CD / DVD』

#### メモ

手順1で番組を選択したあと右方向ボタンを押すと、番組を再生します。

## 「PrimeTime」のヘルプの起動方法

1 [DVD の作成]のメイン画面で? を選択し、決定ボタンを押す

「PrimeTime」の問い合わせ先
 『困ったときは 付録 1 アプリケーションの問い合わせ先』

# 6 マイ ピクチャ

画像の表示と管理をするメニューです。使用できるファイル形式については、ヘル プを確認してください。

| スライド ショー | 画像を一定の間隔で次々に表示します。                                           |
|----------|--------------------------------------------------------------|
| 名前順      | 画像をフォルダ名やファイル名順に並び替えます。                                      |
| 日付順      | 画像を保存日順に並び替えます。                                              |
| マイピクチャ   | Windows の[マイ ピクチャ]に保存されたフォルダやファイ<br>ルの一覧を表示します。              |
| 共有ピクチャ   | Windowsの [共有ピクチャ] に保存されたフォルダやファイ<br>ルの一覧を表示します。              |
| その他のメディア | 外部記憶メディアに保存されたフォルダやファイルの一覧を表<br>示します。                        |
|          | スライドショーの設定を行います。<br>項目を選択し、[保存] を選択後決定ボタンを押すと設定が有<br>効になります。 |

## 1)画像を表示する

## 1 画像を表示する

- 1 表示するフォルダが保存されているメニューを選択し、決定ボタン を押す
- 2 表示するフォルダを選択し、決定ボタンを押す
- 3 表示するファイルを選択し、決定ボタンを押す

画像を表示します。 同じフォルダ内の次の画像や前の画像の表示に切り替えるときは、方向ボタンを押します。

表示をやめるときは停止ボタンを押します。

#### 役立つ 操作集 表示の切り替え

表示中に決定ボタンを押すと、拡大表示することができます。 決定ボタンを押すたびに標準→大→特大と切り替わります。 拡大表示中に方向ボタンを押すと、画像のスクロールができます。 次の画像や前の画像の表示に切り替えるときは、標準表示に戻してください。

## 2 スライドショー

同じフォルダ内に保存された画像を一定の間隔で次々に表示します。

- 表示するフォルダが保存されているメニューを選択し、決定ボタン を押す
- 2 表示するフォルダを選択し、決定ボタンを押す
- 3 [スライド ショー] を選択し、決定ボタンを押す スライドショーを開始します。 終了するときは停止ボタンを押します。

## (2)画像を並び替える

## 1 並び替える方法

- 1 並び替えるメニューを選択し、決定ボタンを押す
- 2 [名前順] または [日付順] を選択し、決定ボタンを押す

# 7 マイ ビデオ

ビデオファイルの再生と管理をするメニューです。Windows Media ファイル、 Windows Media A/V、ビデオファイル、ムービーファイルを見ることができます。 サポートされているビデオファイル形式の詳細については、ヘルプを確認してくだ さい。

| 名前順       | ビデオファイルをフォルダ名やファイル名順に並び替えます。                     |
|-----------|--------------------------------------------------|
| 日付順       | ビデオファイルを保存日順に並び替えます。                             |
| マイ ビデオ    | Windows の [マイ ビデオ] に保存されたフォルダやファイル<br>の一覧を表示します。 |
| <br>共有ビデオ | Windowsの[共有ビデオ]に保存されたフォルダやファイルの一覧を表示します。         |
| その他のメディア  | 外部記憶メディアに保存されたフォルダやファイルの一覧を表<br>示します。            |

# (1) ビデオを観る

## 1 ビデオの再生方法

- 1 再生するファイルが保存されているメニューを選択し、決定ボタン を押す
- 2 再生するファイルを選択し、決定ボタンを押す 再生ボタンでも再生できます。

## 2 ビデオ再生の終了方法

停止ボタンを押すか、ビデオの再生が終わるとメニューが表示されます。

- 再開
   再生の途中で停止した場合に表示されます。 停止した位置からビデオ再生を開始します。

   始めから再生
   ファイルの始めから再生します。

   完了
   ビデオ再生を終了し、ファイル選択画面に戻ります。
- 1 メニューを選択し、決定ボタンを押す

# 2) ビデオファイルを並び替える

## 1 並び替える方法

- 1 並び替えるメニューを選択し、決定ボタンを押す
- 2 [名前順] または [日付順] を選択し、決定ボタンを押す

# 8 DVDの再生

DVD を再生するメニューです。

## お願い DVD の再生にあたって

『応用ガイド2章 音楽と映像』の「DVD-Video を観る」の「DVD-Video の再生に あたって」にDVDの再生にあたっての重要事項が記述されています。DVDを再生 する場合は、あらかじめその記述をよく読み、必ず指示を守ってください。

## 1 DVDの再生方法

## 1 DVDをドライブにセットする

しばらくすると、自動的に DVD を再生します。 再生が始まらない場合は、再生ボタンを押してください。

#### 役立つ 操作集 言語の切り替え

再生時の言語は、メインメニューで[設定]を選択し、[DVD]の[言語]で 設定します。

[DVDの再生] メニュー内で変更する場合は、停止ボタンを押し、表示された メニューで [DVDの言語] を選択し、決定ボタンを押すと設定画面が表示さ れます。

## 2 DVDの再生の終了方法

1 停止ボタンを押す

メニューが表示されます。

## 2 メニューを選択し、決定ボタンを押す

| 再開        | 再生の途中で停止した場合に表示されます。<br>停止した位置から DVD 再生を開始します。    |
|-----------|---------------------------------------------------|
| 始めから再生    | <br>DVD の始めから再生します。                               |
| タイトル メニュー | DVD メニューボタンを押したときと同じ画面を表示<br>します。                 |
| DVD の言語   | <br>DVD の言語の設定画面を表示します。                           |
| <br>取り出し  | ディスクトレイが少し出てきます。ディスクトレイ<br>を引き出し、DVDを取り出すことができます。 |

Media Centerのさまざまな設定を変更するメニューです。

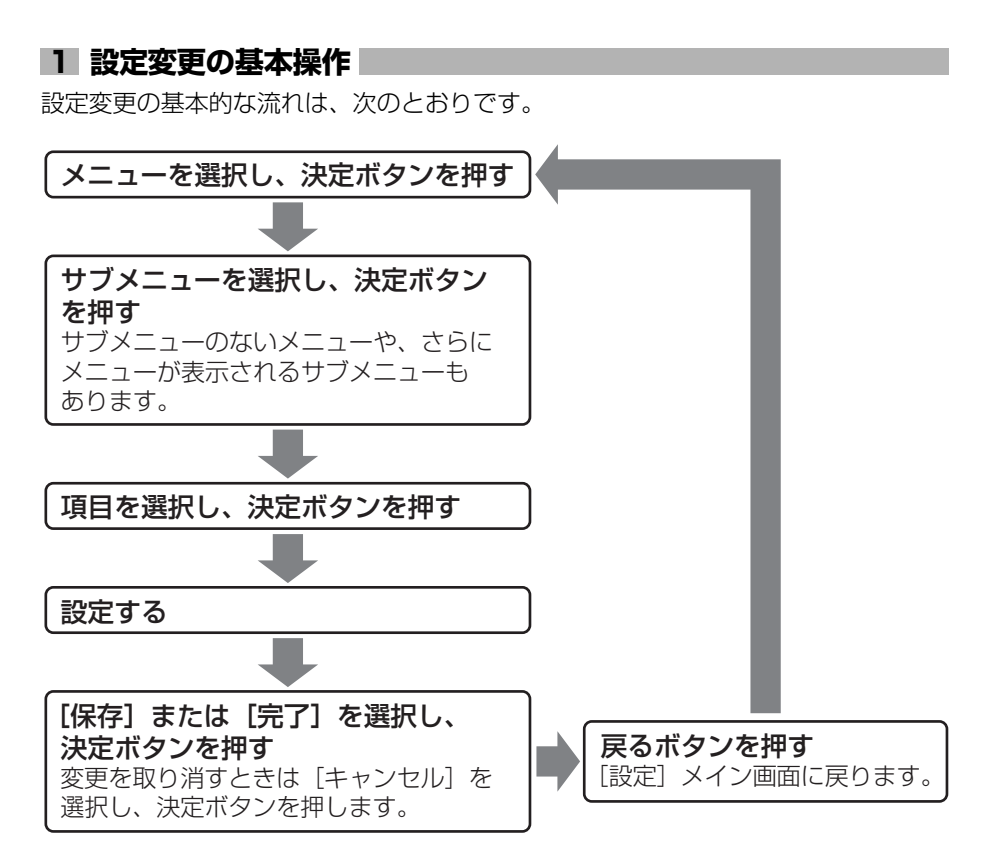

## 2 メニューの概要

それぞれのメニューで設定できる内容は次のとおりです。 コンピュータの管理者アカウントだけが設定・変更できる項目と、すべてのユーザ が設定・変更できる項目があります。

詳しくはヘルプを確認してください。

| 全般  | 表示に関する設定、DVD の視聴制限、番組ガイドのダウンロード方<br>法やリモコンの設定と変更、バージョン情報の表示など |
|-----|---------------------------------------------------------------|
| テレビ | 番組ガイドの再設定、テレビ番組を録画するドライブやディスクの割<br>り当ての変更、ディスプレイの調整など         |
| 音楽  | 視覚エフェクトの設定と変更                                                 |
| ラジオ | FM ラジオを聴くときの設定<br>本製品ではラジオ機能をサポートしておりません。                     |
| DVD | DVD 再生時の言語の設定、リモコンのスキップボタンとリプレイボタンの割り当ての変更など                  |
| 画像  | スライドショーの設定と変更                                                 |

付録

Media Center では、リモコンを使って文字を入力することができます。

# (1) 文字を入力するには

Media Center の文字入力画面の例は、次のとおりです。

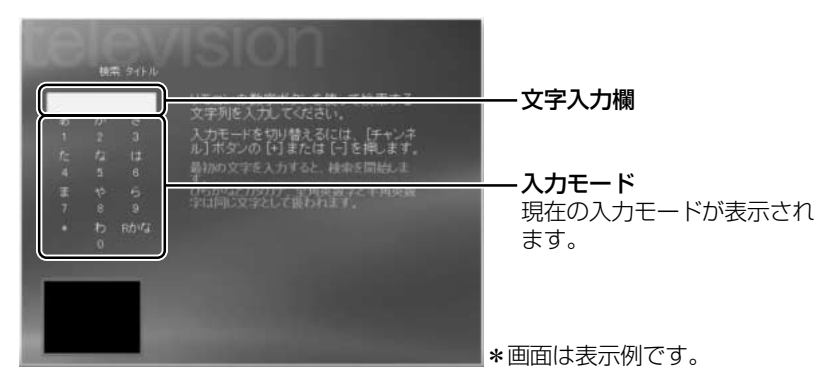

## 1 文字を入力する

文字を入力するには、数字ボタンを使用します。 1つのボタンに複数の文字が割り当てられています。

文字の割り当て「本節2文字入力一覧表」 ボタンを押すごとに、文字が切り替わります。

• 例:1ボタンの場合

→あ→い→う→え→お→ぁ→ぃ→う→ぇ→ぉ→

目的の文字が表示されるまで、ボタンを押してください。

#### メモ

Media Centerでは、検索を行うときに、次の文字は区別されず、同じ文字として扱われます。

- ひらがなとカタカナ(全角/半角)
- アルファベットの大文字と小文字
- 全角英数字と半角英数字

## 2 同じボタンに割り当てられている文字を、続けて入力する

同じボタンに割り当てられている文字を、続けて入力する場合は、入力したい文字 を表示して、入力ボタンを押します。文字が確定し、カーソルが右に移動してから 次の文字を入力します。

#### 例:「うえ」と入力する

1 1ボタンを3回押し、入力ボタンを押す

「う」が確定され、カーソルが「う」の右側に移動します。

2 1 ボタンを4回押し、入力ボタンを押す 「え」が確定され、「うえ」と入力されます。

### **3**入力モードを切り替える

入力モードを切り替えるには、チャンネル / ページボタンの **へ** または **ン** を押します。

文字入力画面を表示した直後は、日本語入力モードになっています。

- 例:「はい!」と入力する
  - 1 6 ボタンを押し、1 ボタンを2回押す 「はい」と入力されます。
  - 2 チャンネル / ページボタンの へ または ~ を押し、記号入力モードに切り替える

入力モードが、記号入力モードに切り替わるまでボタンを押してください。

3 3ボタンを押す

「はい!」と入力されます。

#### 4 文字を変換する

日本語入力モードで入力するときに、文字をカタカナ、漢字、アルファベットなど に変換することができます。

例:「赤」と入力する

## 1 1ボタンを押し、2ボタンを押す

「あか」と入力されます。

- 2 方向ボタンの ▼ を押す
   変換候補一覧が表示されます。
- 3 「赤」を選択し、決定ボタンを押す 文字の変換が確定されます。

## 5 文字を削除する

文字を削除するには、クリアボタンを使用します。 カーソルの位置に関係なく、最後に入力した文字から順に削除されます。

1 クリアボタンを押す

最後に入力した文字が削除されます。

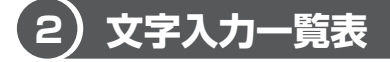

入力モード別の、各数字ボタンに割り当てられている文字は、次のとおりです。

## 【日本語入力モード】

| ボタン | 割り当てられている文字(ボタンを押すごとに文字が切り替わります。) |
|-----|-----------------------------------|
| 1   | あいうえおぁぃぅぇぉ                        |
| 2   | かきくけこ                             |
| З   | さしすせそ                             |
| 4   | たちつてとっ                            |
| 5   | なにぬねの                             |
| 6   | はひふへほ                             |
| 7   | まみむめも                             |
| 8   | さるみょう                             |
| 9   | らりるれろ                             |
| 0   | わをん-・、。ヴ                          |
| *   | 0 0                               |

付爺

## 【英数字入力モード】

| ボタン | 割り当てられている文字(ボタンを押すごとに文字が切り替わります。) |
|-----|-----------------------------------|
| 1   | 1                                 |
| 2   | ABCabc2                           |
| З   | DEFdef3                           |
| 4   | GHIghi4                           |
| 5   | JKLjkI5                           |
| 6   | MNOmno6                           |
| 7   | PQRSpqrs7                         |
| 8   | TUVtuv8                           |
| 9   | WXYZwxyz9                         |
| 0   | (スペース) 0                          |
| *   | *                                 |

## 【記号入力モード】

| ボタン | 割り当てられている文字(ボタンを押すごとに文字が切り替わります。)                                                                                       |
|-----|----------------------------------------------------------------------------------------------------|
| 1   | I II III IV V VI VII VIII IX X                                                                                          |
| 2   | (1) (2) (3) (4) (5) (6) (7) (8) (9) (10)                                                                                |
| З   | !?&"#\$%'~                                                                                                    |
| 4   | (){}<>                                                                                                    |
| 5   |                                                                                                    |
| 6   | +-*/=<>   @¥                                                                                                    |
| 7   | $\Box \blacksquare \triangle \blacktriangle \bigtriangledown \blacktriangledown \diamondsuit \diamondsuit \diamondsuit$ |
| 8   | Ѻ◎◯●☆★♀♂                                                                                                    |
| 9   | ♪」♫♬b५♯                                                                                                    |
| 0   | ※℃∞々〆O〒(株)(有)(代)K.K.                                                                                                    |
| *   | *                                                                                                    |